ソシアック・ネオは測定結果データをBluetoothを介してスマートフォンアプリで受信し、Gmail機能を利用して管理者のパソコン(PC専用送付ソフトが必要)へ送信。管理者のパソコンでもGmail機能を利用して測定結果データを受信し確認が出来ますが、これにはGmailアカウントおよびアプリパスワードが必要です。

Googleのトップページからメニューを開き、「アカウント」に移動します。

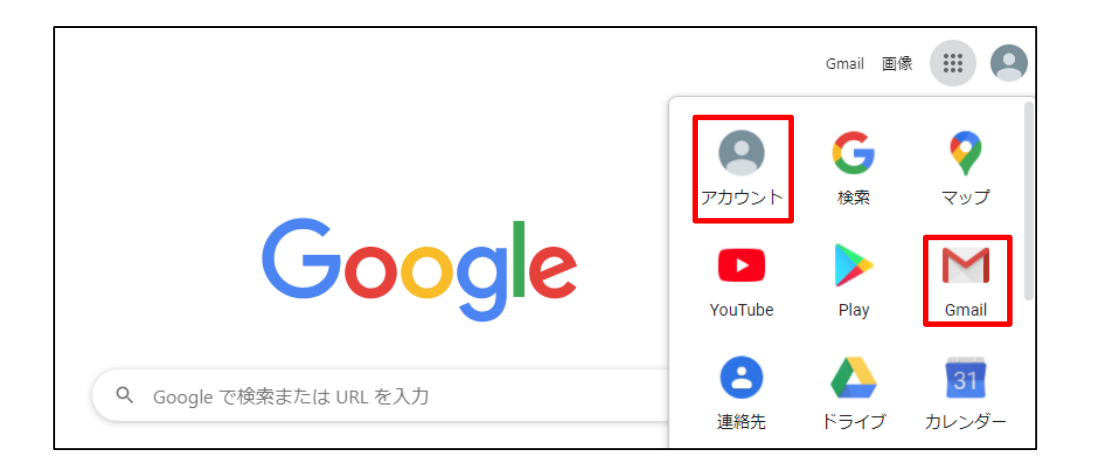

#### Googleアカウントを作成します。 ソシアック・ネオ管理アプリでは、専用メールアドレスの使用を推奨しています。 測定者1人に対して1アカウントの作成、及び受信PC1台に対して1アカウントを作成ください。

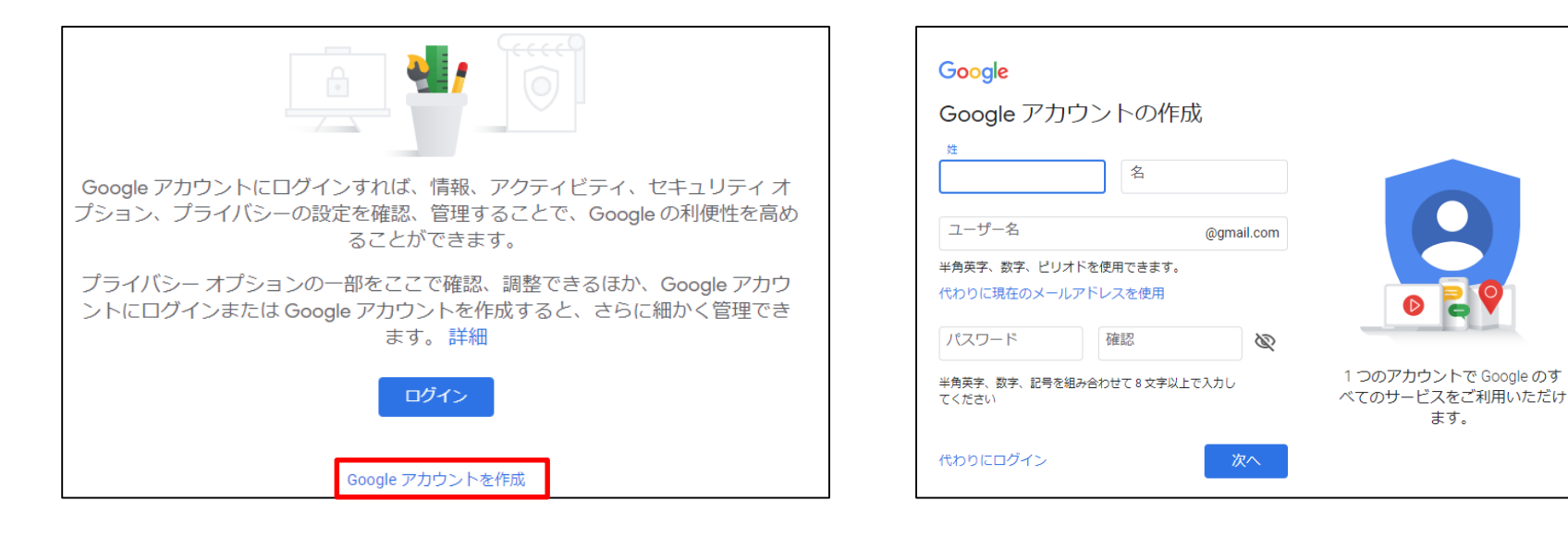

アカウントの作成が終わりましたら、ナビゲーションパネルで[セキュリティ]を選択します。

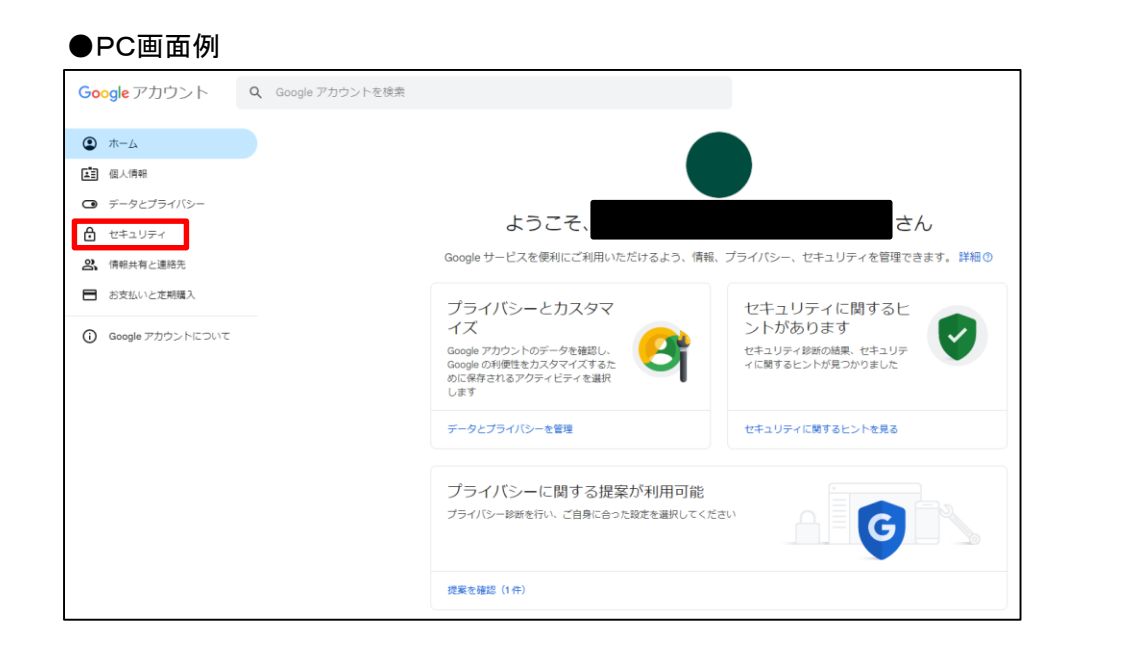

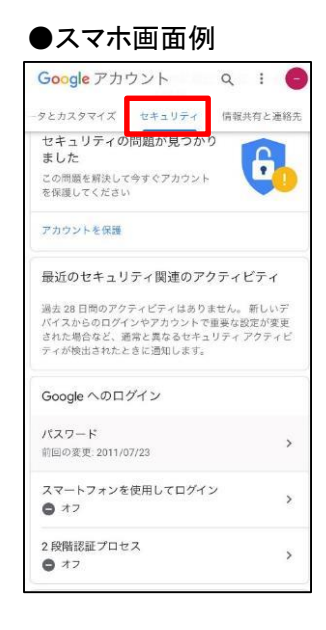

#### アプリパスワードの発行の為に、2段階認証プロセスをオンにします。 ※2段階認証プロセスはアカウントのログインパスワードが盗まれた場合に備えてアカウントのセキュリティを強化するものです。 設定を行うと、次回ログインから「パスワード」と「設定した電話番号に送られてくる確認コード」の2つを使用してログインとなります。

Googleアカウントヘルプより抜粋

https://support.google.com/accounts/answer/185839?hl=ja&co=GENIE.Platform%3DAndroid

|                                | Windows での新しいログイン                                   | 9:00 · 日本             | > |
|--------------------------------|-----------------------------------------------------|-----------------------|---|
| 「「」個人情報                        | 再設定用のメールアドレスが追加されました                                | 8:59 · 日本             | > |
| <ul> <li>データとプライバシー</li> </ul> | レナットニノ酸素のマカニノビニノを確認                                 |                       |   |
| セキュリティ     セキュリティ              | ビキエリティ 関連のアクティ ビティ を確認                              |                       |   |
| 2、 情報共有と連絡先                    |                                                     |                       |   |
| ■ お支払いと定期購入                    | Google にロクインする方法<br>Google アカウントにいつでちアクセスできるよう、以下の情 | 報を是新の状態にしておきましょう      |   |
|                                |                                                     | 9.60階辺証プロセフけ毎効にかっています |   |
| 0                              |                                                     |                       | / |
|                                | <u>***</u> パスワード                                    | 前回の変更: 8:59           | > |
|                                | <ul> <li>再設定用の電話番号</li> </ul>                       | 携帯電話番号を追加してください       | > |
|                                | ☑ 再設定用のメールアドレス                                      | きを確認してください            | > |
|                                | ログイン方法を追加できます                                       |                       |   |
|                                | <ul> <li>▲ パスキー</li> </ul>                          |                       |   |

赤枠の[使ってみる]を選択し、2段階認証プロセスの確認コードが送られてくるスマートフォンの電話番号を入力します。

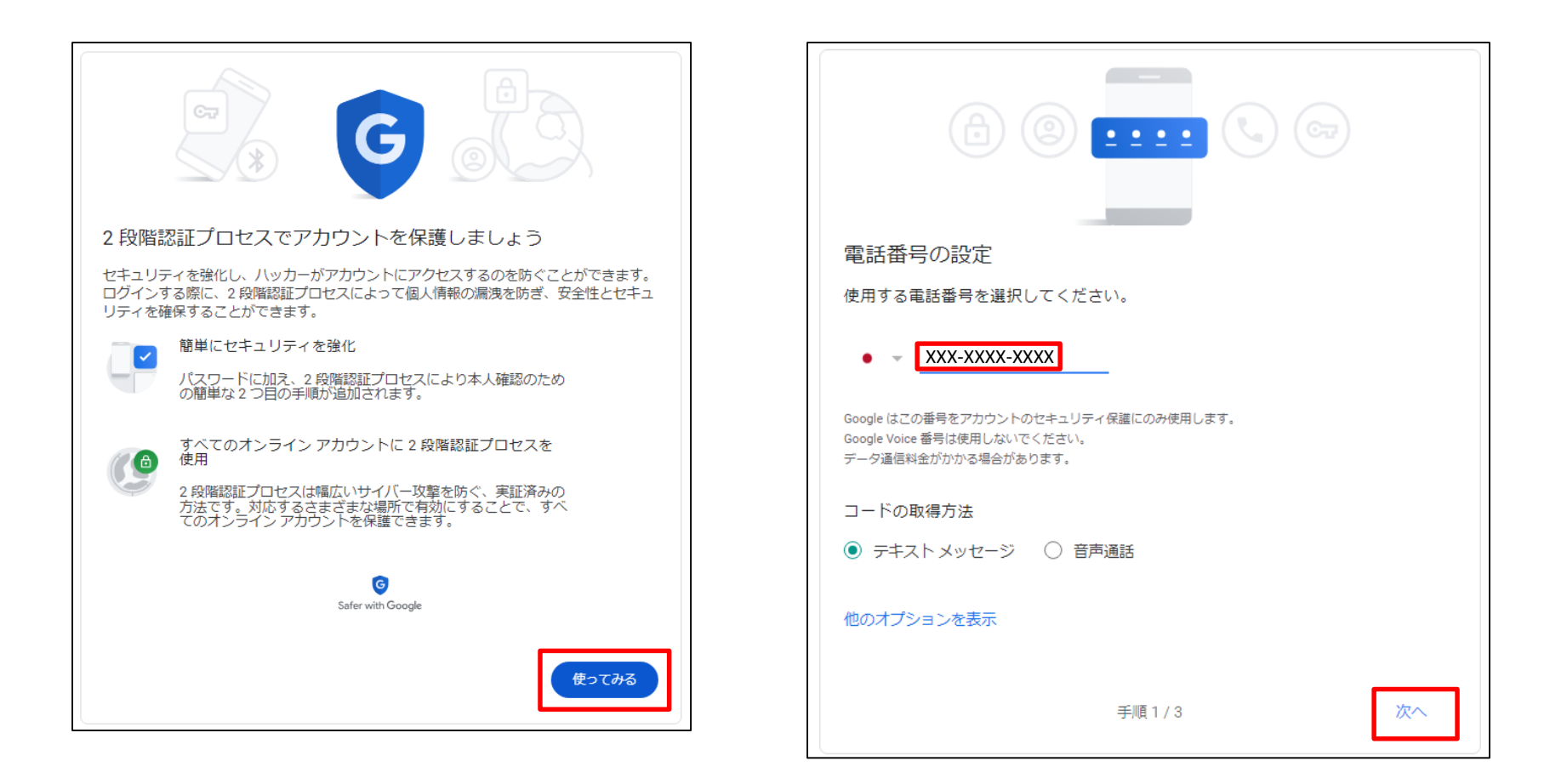

実際に設定した電話番号に6桁の確認コードが送られてくるので入力し、[次へ]、[有効にする]と順にクリックすれば 2段階認証プロセスの設定が完了となります。

| 利用できるかの確認                                                               |                                                                                                    |
|-------------------------------------------------------------------------|----------------------------------------------------------------------------------------------------|
| Google から XXX-XXXX-XXXX に確認コードのテキスト メッセージが送信されました。<br>コードを入力<br>XXXXXXX | 確認が完了しました。2段階認証プロセスを有効にしますか?<br>2段階認証プロセスの仕組みは以上です。お使いの Google アカウント<br>XXXXXXX@gmail.com で2段階認証プロセスを有効にしますか? |
| 受け取れなかった場合: 再送信                                                         | 手順3/3 有効にする                                                                                                   |
|                                                                         |                                                                                                    |

#### 2段階認証プロセスの設定が完了したら次にアプリパスワードの発行を行います。

#### [セキュリティ] パネルで [2段階認証プロセス] を選択します。

※アプリパスワードはGoogle以外のアプリからGoogleアカウントにログインする際に必要なパスワード(アカウントのログイン用パスワードとは別)と なっております。今回はソシアック・ネオ用スマホアプリからGoogleにログインする際に使用するアプリパスワードを発行します。

|                                |                                                     | start bedition             | /     |
|--------------------------------|-----------------------------------------------------|----------------------------|-------|
| <ul> <li>ホーム</li> </ul>        | Windows での新しいログイン                                   | 9:00 - 日本                  | >     |
| 国間の個人情報                        |                                                     | 0·50. D <del>*</del>       | `     |
| <ul> <li>データとプライバシー</li> </ul> | 一世政に用いスールアドレスが追加されました                               | 0.07、四本                    | /     |
| セキュリティ                         | セキュリティ関連のアクティビティを確認                                 |                            |       |
| 2、 情報共有と連絡先                    |                                                     |                            |       |
|                                | Google にログインする方法<br>Google アカウントにいつでもアクセスできるよう、以下の情 | 報を最新の状態にしておきましょう           |       |
| Google アカウントについて               | 0 2段階認証プロセス                                         | ❷ 9:27より有効                 | >     |
|                                | … パスワード                                             | 前回の変更: 8:59                | >     |
|                                | □ 2段階認証プロセスの電話番号                                    |                            | >     |
|                                | <ul> <li>再設定用の電話番号</li> </ul>                       | 携帯電話番号を追加してください            | >     |
|                                | ☑ 再設定用のメールアドレス                                      | を確認してください                  | >     |
|                                | ログイン方法を追加できます                                       |                            |       |
|                                | 🏩 パスキー 🚺 セキュリティ キー 💓 認証シ                            | ステム Google からのメッセージ 0 2 段階 | 121EC |

#### 画面最下部にある[アプリパスワード]を選択します。 アプリパスワードの項目が見つからない場合は、下記URLをクリックしてください。

https://myaccount.google.com/apppasswords

|                                | コードを料金なしで取得できます。Android と iPhone に対応しています。                                                                           |
|--------------------------------|----------------------------------------------------------------------------------------------------|
| 01                             | セキュリティ キー<br>セキュリティ キーは、安全にログインできるようにする認証方法です。スマ<br>ートフォンの組み込みのキー、Bluetooth を介して使用するキー、パソコンの<br>USB ボートに直接挿すキーがあります。 |
| 2 つ目の手<br>お使いのパン               | 順が不要なデバイス<br>/コンのような信頼できるデバイスでは 2 つ目の手順をスキップできます。                                                                    |
|                                | 「信頼できる」デバイス<br>2 段階認証プロセスをスキップしているデバイスから、「信頼できる」というステー<br>タスを取り消します。<br>すべて取り消す                                      |
| アプリ パス<br>アプリ パス!<br>Google でロ | <b>スワード</b><br>フードは推奨されておらず、ほとんどの場合は不要です。アカウントを安全に保つため、<br>'グイン] を使用してアプリを Google アカウントに接続してください。                    |
| アンなし                           | プリパスワード ,                                                                                                    |

[App name]はアプリパスワードの用途をメモで残すものです。任意でご入力いただき、管理して下さい。 入力が完了したら[作成]をクリックしてください。

※アプリパスワードはいくつでも発行できるので、後からどの用途のアプリパスワードかを確認して頂くものです。

| ← アプリパスワード                                                                                                    |
|----------------------------------------------------------------------------------------------------|
| アプリ パスワー <mark>ド</mark> は、最新のセキュリティ標準に対応していない古いアプリ<br>やサービスで Google アカウントにログインするための手段です。                                            |
| アプリパスワードは、最新のセキュリティ標準を使用する最新のアプリやサ<br>ービスを使用している場合よりも安全性が低くなります。アプリパスワード<br>を作成する前に、ログインするためにアプリにアプリパスワードが必要かど<br>うかをご確認ください。<br>詳細 |
| アプリパスワードがありません。                                                                                                    |
| To create a new app specific password, type a name for it below                                                                     |
| App name<br>ソシアック・ネオスマホアプリ用                                                                                                    |
| 作成                                                                                                    |
|                                                                                                    |

生成されたアプリパスワードが表示されるので必ずスクリーンショットやメモを取って頂くなどしていつでも見返せる ように保管して下さい。

※[完了]をクリックした後は確認できない仕様となっており忘れてしまった場合は、一度削除頂き、再発行して下さい。

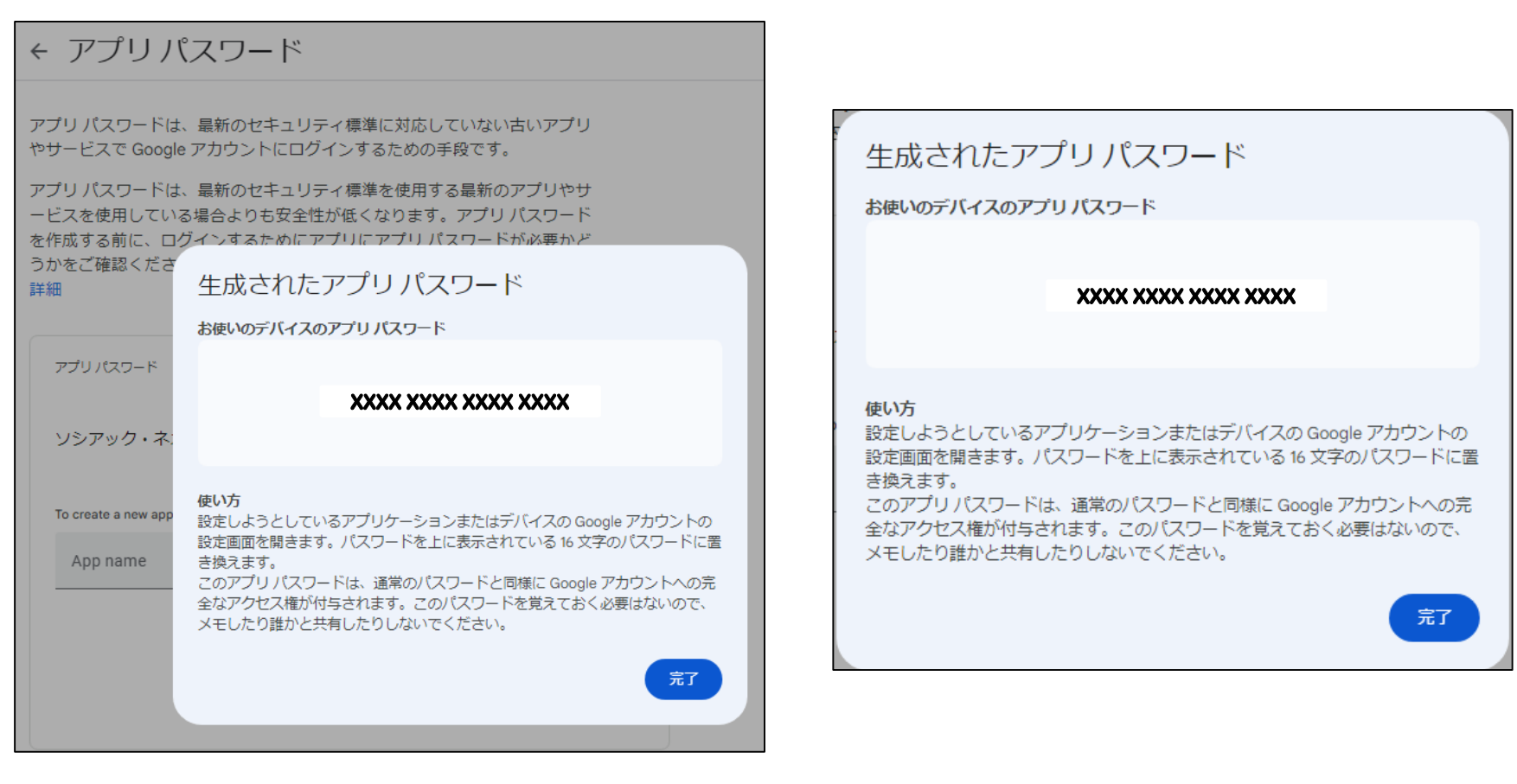

### スマートフォンアプリGmail送信設定手順

作成したGメールアカウント、アプリパスワードをスマートフォンアプリに入力します。 スマートフォンアプリの「設定」→「送信者メールアドレス」を開き、下記を参考に入力してください。 スマートフォン1台に対して1アカウントを作成してください。

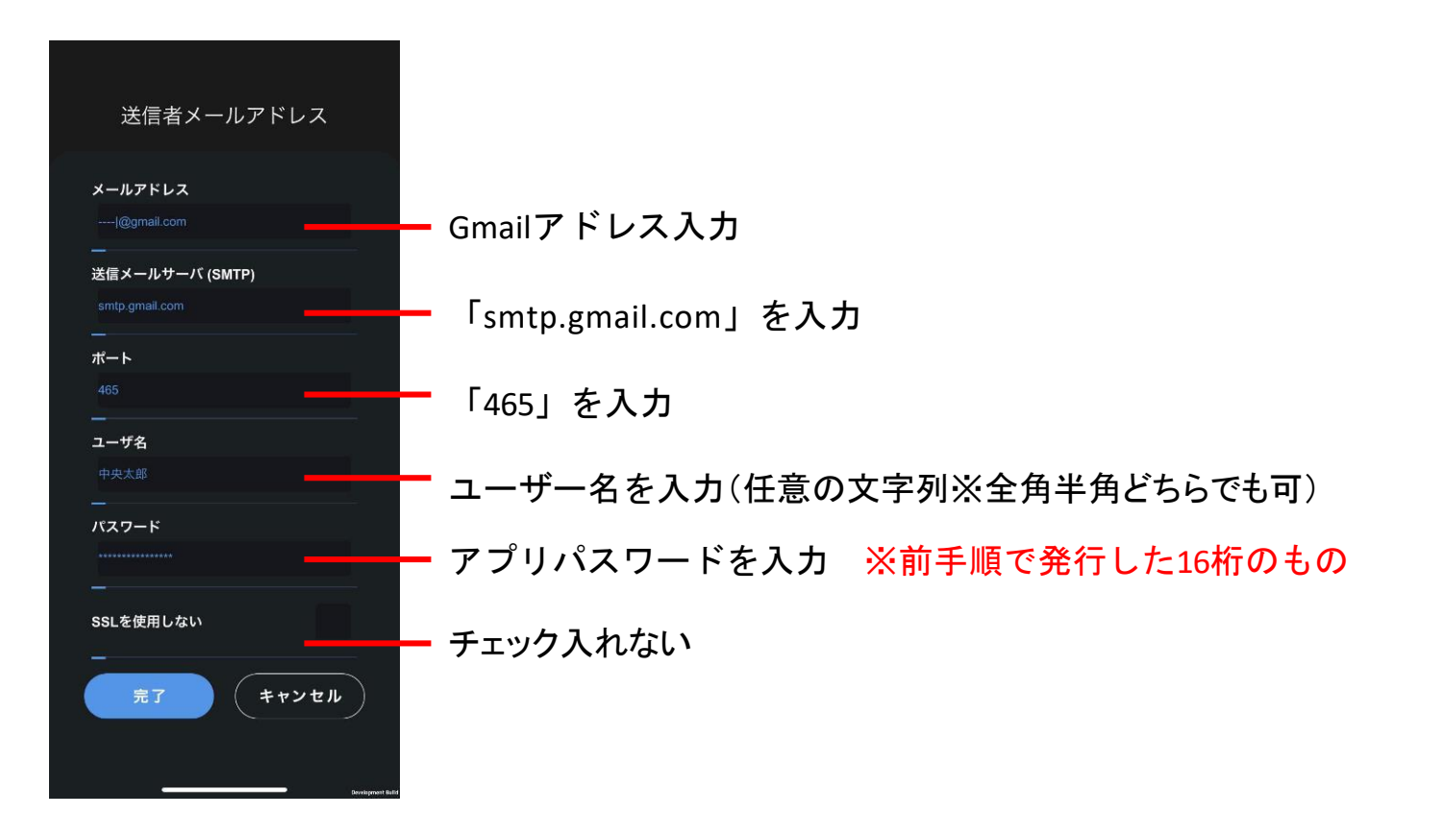

#### パソコン管理ソフトGmail受信設定手順

#### 続いてパソコン管理ソフトの受信設定を行います。 先ほど作成したアカウントとは別のアカウントを作成し、アプリパスワードの設定を行ってください。(P1~)

作成したGメールアカウント、アプリパスワードをパソコン管理ソフトに入力します。 パソコン管理ソフトの「設定」→「メール受信設定」を開き、下記を参考に入力してください。

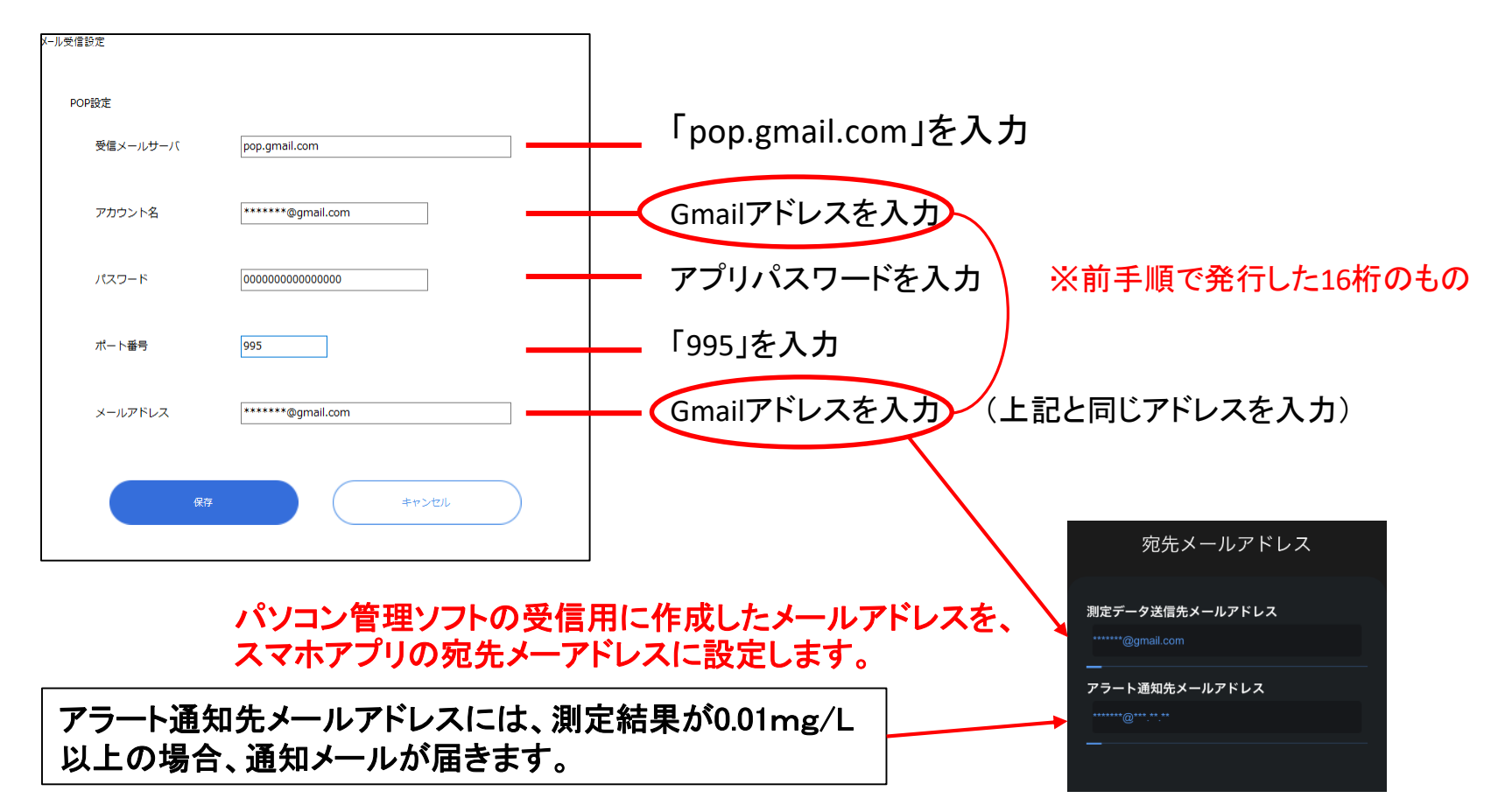

#### Gmail受信設定手順

受信メールに設定するGmailでは、下記の設定が必要です。

Googleのトップページからメニューを開き、「Gmail」に移動します。

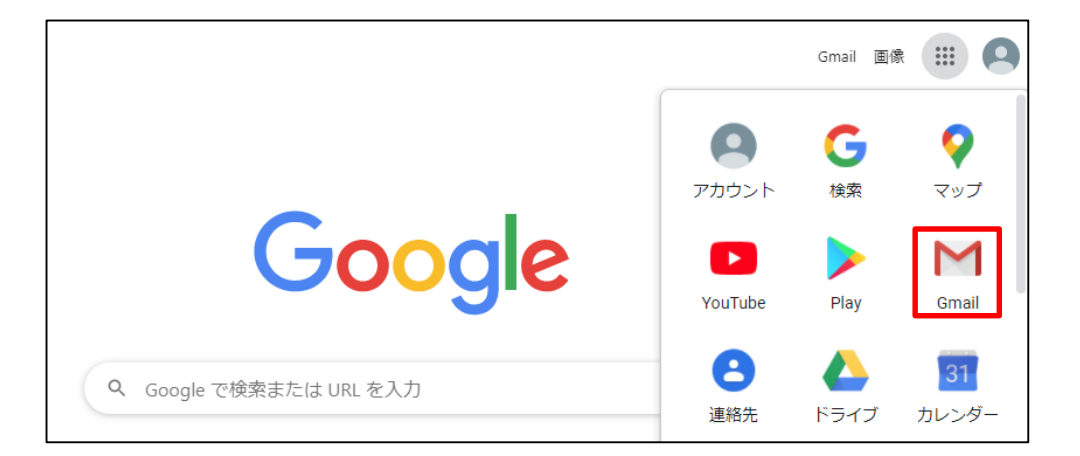

メールボックスの右上にある「設定」をクリックし、「すべての設定を表示」をクリックします。

|         | 0 🔅  | *** |         |
|---------|------|-----|---------|
| クイック設定  |      | ×   | 31      |
| すべての設定  | 目を表示 |     |         |
| 解像度     |      |     | <b></b> |
| ◎ デフォルト |      |     |         |

#### Gmail受信設定手順

#### 「メール転送とPOP/IMAP」タブを選択し、「Gmailのメールを削除する」を選択、 下部にある「変更を保存」をクリックします。

| 全般 ラベル 受信トレイ アカウントとインポー                                          | ト フィルタとブロック中のアドレス メール転送と POP/IMAP アドオン チャットと Meet 詳細 オフライン テーマ                                           |
|------------------------------------------------------------------|----------------------------------------------------------------------------------------------------|
| <b>転送:</b><br>詳細を表示                                              | 転送先アドレスを追加<br>ヒント: フィルタを作成し、特定のメールだけを転送することもできます。                                                        |
| <b>POP ダウンロード:</b><br>詳細を表示                                      |                                                                                                    |
| IMAP アクセス:<br>(IMAP を使用して他のクライアントから Gmail にアクセスし<br>ます)<br>詳細を表示 | ステータス: IMAP 無効<br>○ IMAP を有効にする<br>◎ IMAP を無効にする<br>メールクライアントの設定 (例: Outlook、Thunderbird、iPhone)<br>設定手順 |
|                                                                  | 変更を保存 キャンセル                                                                                              |